### CARA MENJALANKAN PROGRAM

## Aplikasi Pengelolaan Kendaraan Operasional Perusahaan

#### PT TWC Borobudur, Prambanan dan Ratu Boko

1. Ketik alamat <u>https://epool-twc.online/</u> pada browser di komputer atau *smartphone* 

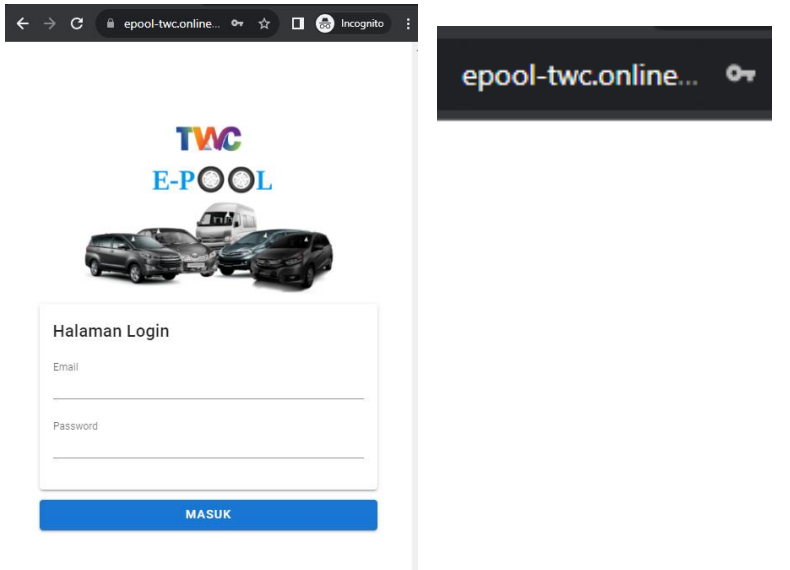

2. Masukkan email dan password lalu tekan tombol masuk

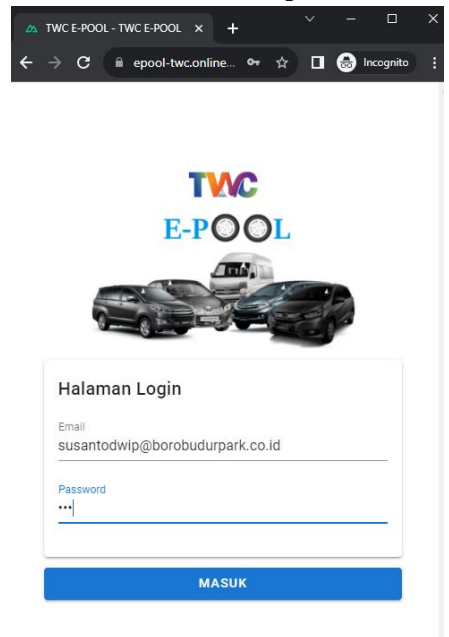

3. Pada halaman utama terdapat navbar disebelah kiri atas ketika di klik muncul beberapa daftar menu

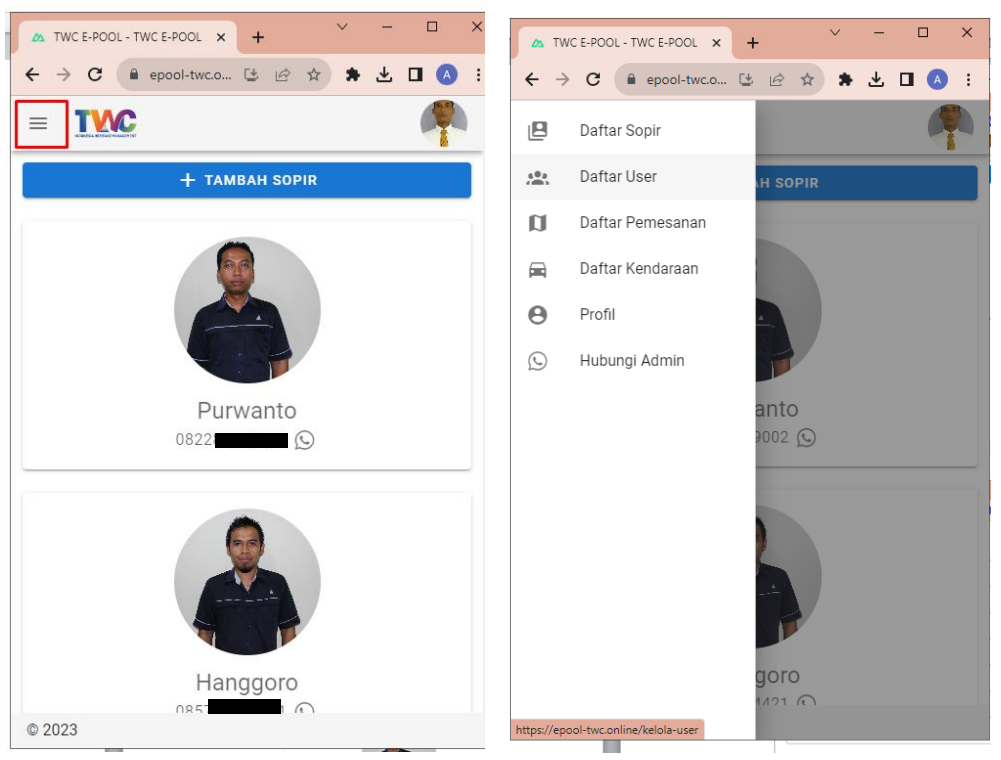

4. Kelola Data Sopir

Pada menu daftar sopir digunakan untuk mengelola data sopir, baik itu menambah data sopir, melakukan edit data sopir maupun menghapus data sopir

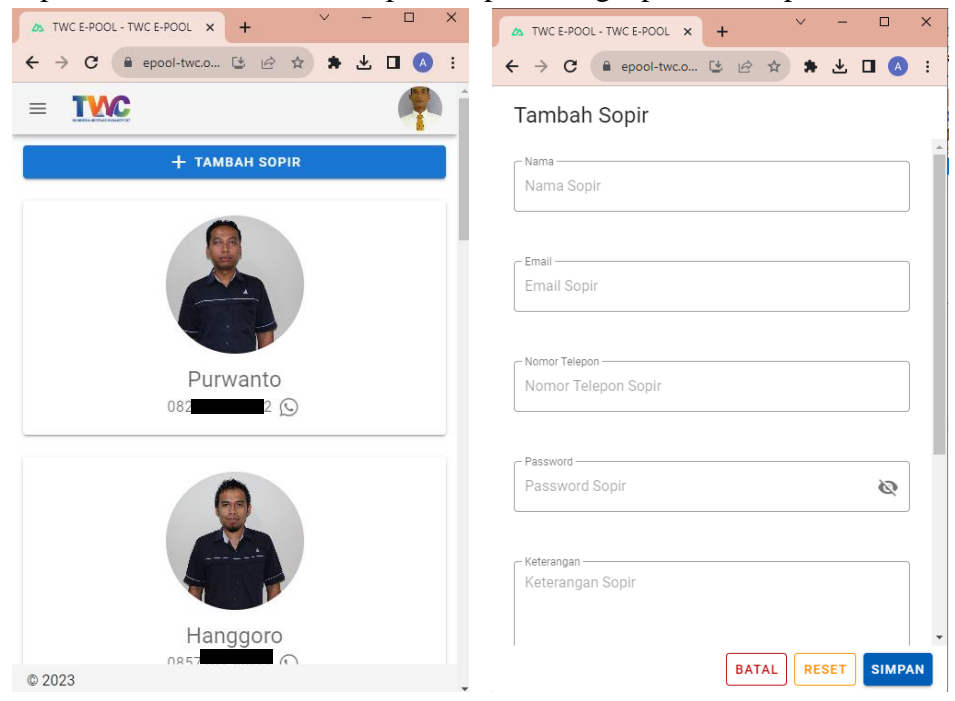

| A TWC E-POOL - TWC E-POOL X + Y - X                                                                                                    | 🗴 TWC E-POOL - TWC E-POOL X + Y - 🗆 X                                          |
|----------------------------------------------------------------------------------------------------|--------------------------------------------------------------------------------|
| $\leftarrow$ $\rightarrow$ C $\stackrel{\circ}{=}$ epool-twc.o $\stackrel{\circ}{\simeq}$ $\stackrel{\circ}{\simeq}$ $\stackrel{\circ}{\Rightarrow}$ $\stackrel{\bullet}{\simeq}$ $\stackrel{\bullet}{=}$ $\stackrel{\bullet}{\Box}$ $\stackrel{\bullet}{\land}$ : | $\leftrightarrow$ $\rightarrow$ C = epool-twc.o 😉 🔄 🖈 😕 🗖 🔥 :                  |
| Edit Sopir                                                                                                    | Detail Sopir                                                                   |
| Nama Purwanto                                                                                                    |                                                                                |
| Email<br>purwantowanto27@gmail.com                                                                                                    | Nama                                                                           |
| Nomor Telepon                                                                                                    | Purwanto<br>Hapus Sopir Ini?<br>Email<br>Anda yakin ingin menghapus sopir ini? |
| Password —<br>Password Sopir 🗞                                                                                                    | Nomor Telep BATAL HAPUS                                                        |
| Keterangan<br>Mempunyai SIM A dan SIM C                                                                                                    | Umum dan Aset<br>Keterangan<br>Mempunyai SIM A dan SIM C                       |
| BATAL                                                                                                    | X TUTUP                                                                        |

# 5. Kelola Data User

Pada menu daftar user digunakan untuk mengelola data user peminjam kendaraan, baik itu menambah data user, melakukan edit data user maupun menghapus data user

| ▲ TWC E-POOL - TWC E-POOL × + ✓ - □ ×                                                                                                    | A TWC E-POOL - TWC E-POOL × + × - • ×                                                                                       |
|----------------------------------------------------------------------------------------------------|----------------------------------------------------------------------------------------------------|
| $\leftarrow$ $\rightarrow$ C $\stackrel{\circ}{\bullet}$ epool-twc.o $\textcircled{B}$ $\stackrel{\circ}{\Rightarrow}$ $\stackrel{\bullet}{\Rightarrow}$ $\stackrel{\bullet}{=}$ $\textcircled{A}$ $\stackrel{\circ}{\bullet}$ $\stackrel{\circ}{\bullet}$ | $\leftrightarrow$ $\rightarrow$ C $\triangleq$ epool-twc.o 🕲 $\bowtie$ $\Rightarrow$ $\bigstar$ $\blacksquare$ $\bigcirc$ : |
|                                                                                                    | Tambah User                                                                                                    |
| + TAMBAH USER                                                                                                    | Nama User                                                                                                    |
|                                                                                                    | Email<br>Email User                                                                                                    |
|                                                                                                    | - Nomor Telepon                                                                                                    |
| Beny Fitrianto<br>Pengembangan Bisnis                                                                                                    | Password<br>Password User                                                                                                   |
|                                                                                                    | Keterangan<br>Keterangan User                                                                                               |
| © 2023                                                                                                    | BATAL RESET SIMPAN                                                                                                    |

| A TWC E-POOL - TWC E-POOL X + V - C X                                                                                                    | 🔉 TWC E-POOL - TWC E-POOL X + Y - 🗆 X  |
|----------------------------------------------------------------------------------------------------|----------------------------------------|
| $\leftarrow$ $\rightarrow$ C $\stackrel{\circ}{=}$ epool-twc.o $\stackrel{\circ}{\simeq}$ $\stackrel{\circ}{\simeq}$ $\stackrel{\circ}{\Rightarrow}$ $\stackrel{\bullet}{\simeq}$ $\stackrel{\bullet}{=}$ $\stackrel{\bullet}{\Box}$ $\stackrel{\bullet}{\land}$ : | ← → C 🔒 epool-twc.o 😉 🔄 🖈 🛓 🔲 🔥 🗄      |
| Edit User                                                                                                    | Detail User                            |
| Nama<br>Beny Fitrianto                                                                                                    |                                        |
| Email-<br>masben8807.klt@gmail.com                                                                                                    | Nama<br>Beny Fitriar                   |
| Nomor Telepon                                                                                                    | Email<br>masben880                     |
| Password                                                                                                    | Satuan Kerja                           |
| Staf Pengembangan Bisnis                                                                                                    | Keterangan<br>Staf Pengembangan Bisnis |
| BATAL SIMPAN                                                                                                    | X TUTUP                                |

### 6. Kelola Data Kendaraan

Pada menu daftar kendaraan digunakan untuk mengelola data kendaraan, baik itu menambah data kendaraan, melakukan edit data kendaraan maupun menghapus data kendaraan

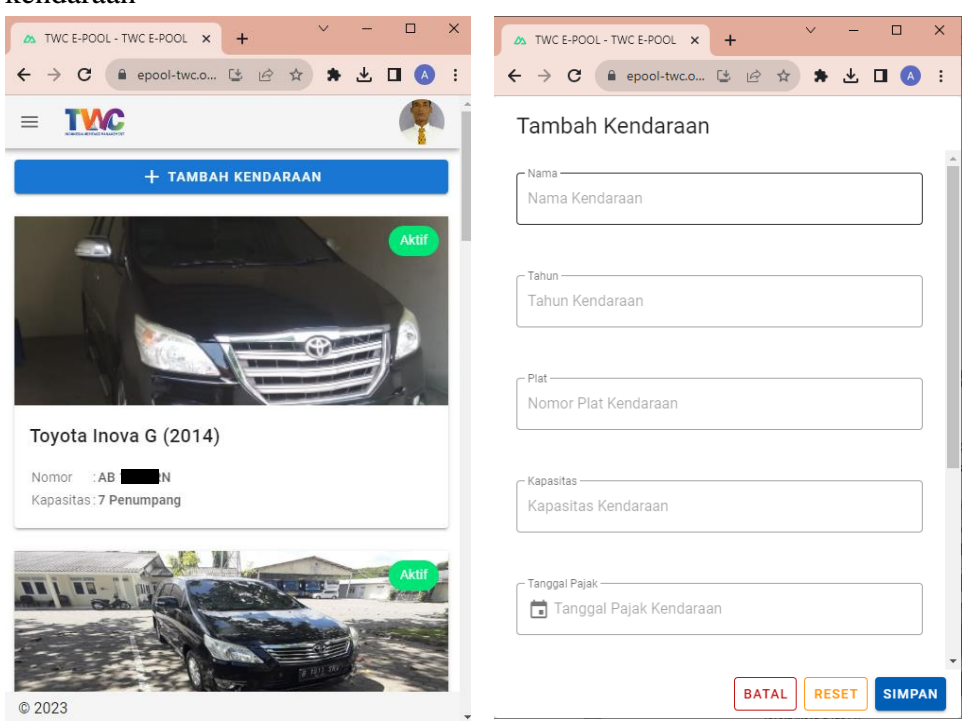

| ▲ TWC E-POOL - TWC E-POOL × + ✓ - □ ×                          | 🔉 TWC E-POOL - TWC E-POOL X + V - 🗆 X                                                                                                    |
|----------------------------------------------------------------|----------------------------------------------------------------------------------------------------|
| $\leftrightarrow$ $\rightarrow$ C (= epool-twc.o 😉 🖄 🎓 🛧 🔳 🔕 : | $\leftarrow \rightarrow \mathbb{C}$ (i) epool-twc.o (i) $\bowtie \Rightarrow$ (i) $\blacksquare$ (ii) (ii) (iii) (iii) ( |
| Edit Kendaraan                                                 | Detail Kendaraan                                                                                                    |
| Toyota Inova G                                                 |                                                                                                    |
| 2014                                                           |                                                                                                    |
|                                                                | Nama Kenda<br>Toyota Inov<br>Anda yakin ingin menghapus<br>kendaraan ini?                                                                                                    |
| 7                                                              | Tahun<br>2014 BATAL HAPUS                                                                                                    |
| Tanggal Pajak                                                  | Plat<br>AB THE RN<br>Kapasitas<br>7                                                                                                    |
| Tanggal Servis                                                 | Tanggal Pajak<br>12 April 2022<br>X TUTUP                                                                                                    |

- 7. Pemesanan Kendaraan
  - a. Login menggunakan akun yag terdaftar sebagai user peminjaman kendaraan kemudian klik tombol masuk. Tampil halaman utama sebagai user peminjam. Klik tombol tambah pesanan untuk memesan kendaraan.

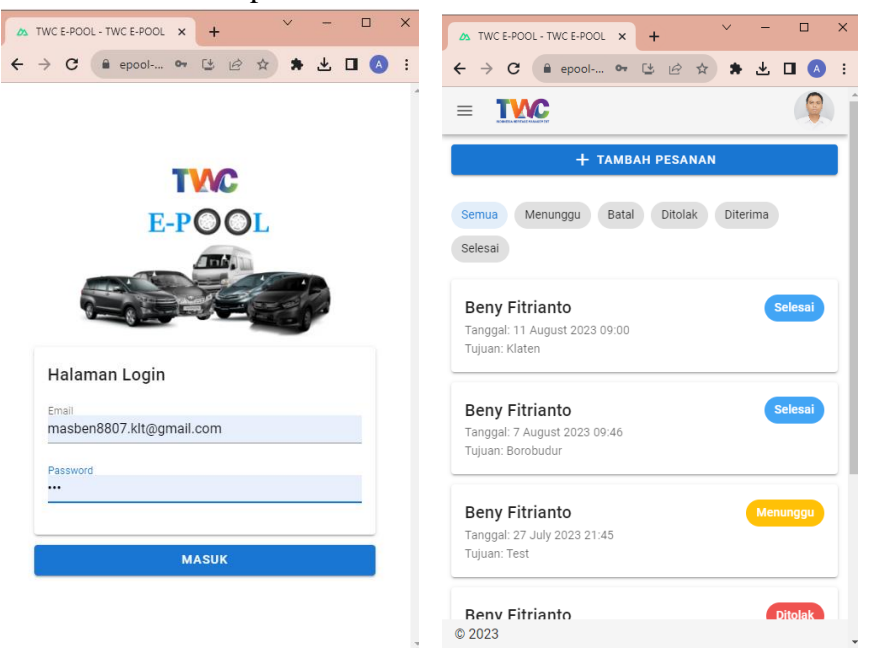

b. Isi form tambah pesanan,rencana jam keberangkatan, tujuan, jumlah penumpang yang akan menggunakan kendaraan serta keterangan tambahan jika diperlukan. Untuk tanggal otomatis h+1 dari tanggal pemesanan. Setelah itu klik tombol pesan.

| ← → C ● epool-twc  C ● epool-twc  C ● the pool-twc  Tambah Pesanan                      | 5:0)<br>Kam, 10 Ags                                              |
|-----------------------------------------------------------------------------------------|------------------------------------------------------------------|
| Tanggal<br><b>23 August 2023</b><br>Pemesanan hanya dapat dilakukan pada H-1 perjalanan | Hari ini: 3,9KB Bulan ini: 3,21GB                                |
| Waltu 06:00                                                                             |                                                                  |
| Yogyakarta                                                                              | Halo Susanto Dwi Purnomo, Pesanan<br>Ricky mengajukan peminjaman |
| Verunpang                                                                               | 20° di Klaten<br>Sebagian berawan - Lihat prakiraan cuaca s      |
| Ke BNI <u>Laksda</u> Adi <u>Sucipto</u>                                                 |                                                                  |

c. Pada halaman admin bagian pengurusan kendaraan akan muncul pesanan yang baru maupun pesanan yang sudah disetujui, ditolak maupun yang menunggu. Klik untuk melihat detail dan pilih salah satu opsi menerima/menolak pesanan

|                                       | $\leftarrow \rightarrow \mathbf{C}$ $\triangleq$ epool $\heartsuit \ \textcircled{e} \ \textcircled{e} \ \bigstar$ $\clubsuit = \square \ (\land)$ |
|---------------------------------------|----------------------------------------------------------------------------------------------------|
|                                       | Detail Pemesanan Menunggu                                                                                                    |
|                                       | Nama Peminiam                                                                                                    |
| Semua Menunggu Batal Ditolak Diterima | Beny Fitrianto                                                                                                    |
| Selesai                               |                                                                                                    |
| Great                                 | Satker Peminjam                                                                                                    |
|                                       | Pengembangan Bisnis                                                                                                    |
| Beny Fitrianto Selesai                | Kontak Deminiam                                                                                                    |
| Tanggal: 11 August 2023 09:00         |                                                                                                    |
| Tujuan: Klaten                        |                                                                                                    |
|                                       | Waktu Perjalanan                                                                                                    |
| Ricky Sandra Eshrianto                | 27 July 2023 21:45                                                                                                    |
|                                       |                                                                                                    |
| Tujuan: Tonia                         | Penumpang                                                                                                    |
| rujuan, oogju                         | 5                                                                                                    |
|                                       | Keterangan                                                                                                    |
| Beny Fitrianto Selesai                | -                                                                                                    |
| Tanggal: 7 August 2023 09:46          |                                                                                                    |
| Tujuan: Borobudur                     |                                                                                                    |
|                                       |                                                                                                    |
| Beny Fitrianto Menunggu               |                                                                                                    |
| Tanggal: 27 July 2023 21:45           |                                                                                                    |
| © 2023                                |                                                                                                    |

d. Jika admin memilih terima pesanan, maka akan muncul tampilan seperti dibawah. Pilih kendaraan dan sopirnya kemudian klik tombol pesan maka akan ada notifikasi ke user peminjam bahwa pesanan disetujui.

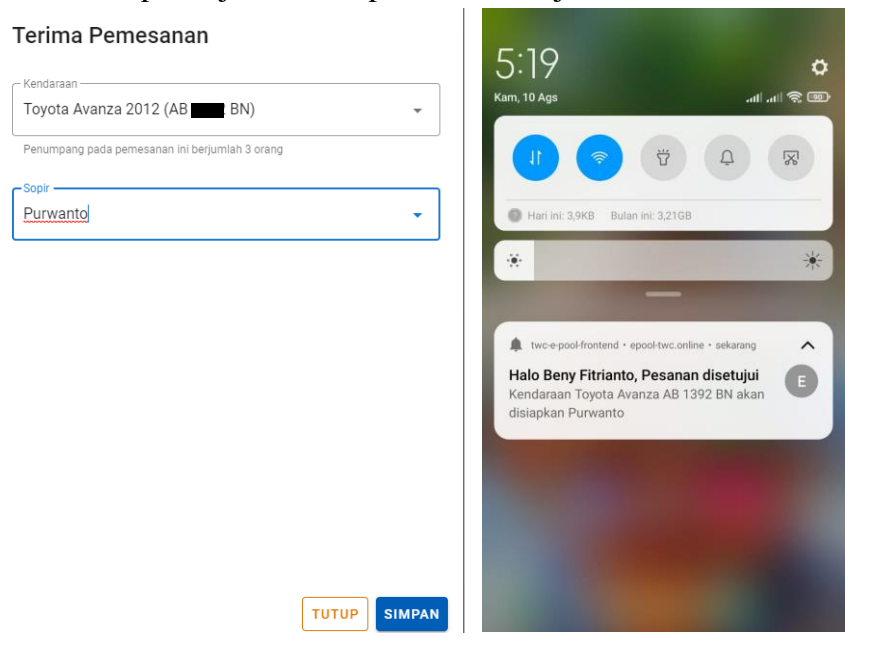

e. Pada sisi sopir yang telah dipilih akan muncul notifikasi bahwa ada tugas baru diterima, Apabila tugas pengantaran telah selesai dilaksanakan maka sopir bisa melakukan klik pada tombol selesai.

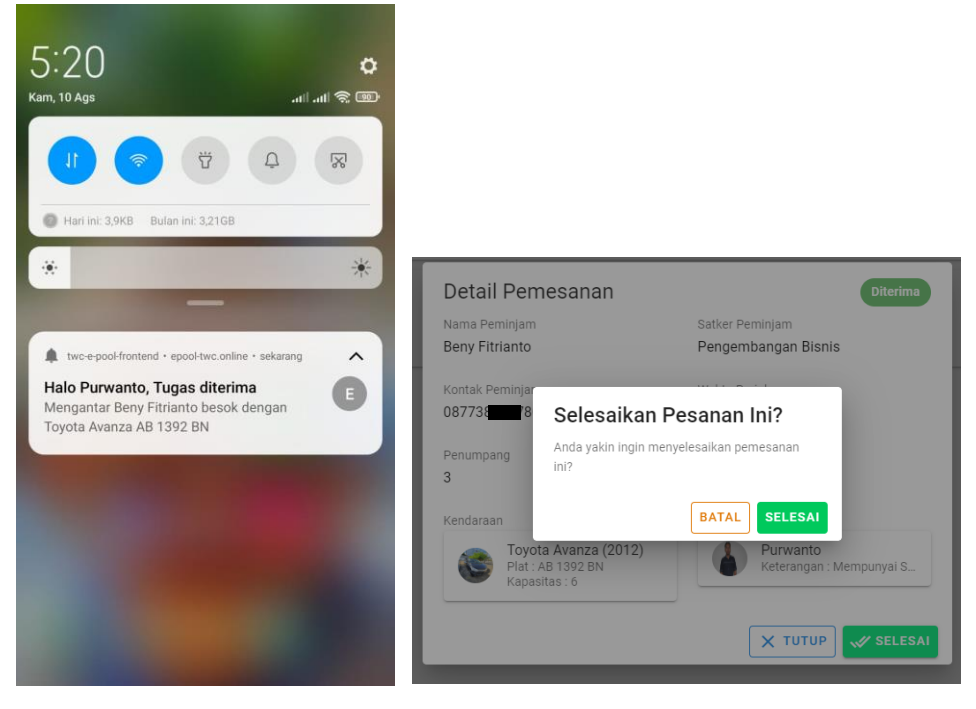

f. Jika admin pengurusan kendaraan menolak pesanan akan muncul popup alasan penolakan dan akan ada notifikasi pada user bahwa pesanan telah ditolak.

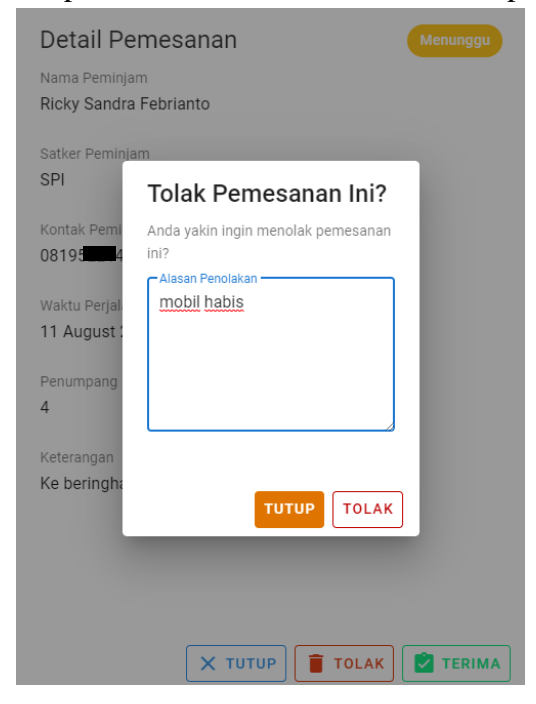